# マイページ\_支払方法変更

※マイページでクレジットカード登録済みの方は、1からお進みください ※マイページでクレジットカードが未登録の方は、5からお進みください

## 1 マイページ\_申込履歴

#### PC版

|              | ペーツ振興財団      | 1    |           | 教室・大会一覧へ | 世田谷 太郎 様<br>ログアウト |
|--------------|--------------|------|-----------|----------|-------------------|
| тор          | 申込状況         | 申込即  | 夏歴        | 登録情報の変更  | -                 |
| 申込履歴         |              |      |           | 30件表     | 〒 ▼ 全件:9件         |
| 通常教室 通年教室    |              |      |           |          |                   |
| 名称           | 支払金額         | 申込詳細 | 入金状況      | 月額支払     | 抽選結果              |
| 世田谷ジュニアアカデミー | 14,930円(初回分) | 詳細   | 入金済み(初回分) | 支払履歴     |                   |
| 世田谷ジュニアアカデミー | 14,930円(初回分) | 詳細   | 入金済み(初回分) | 支払履歴     |                   |

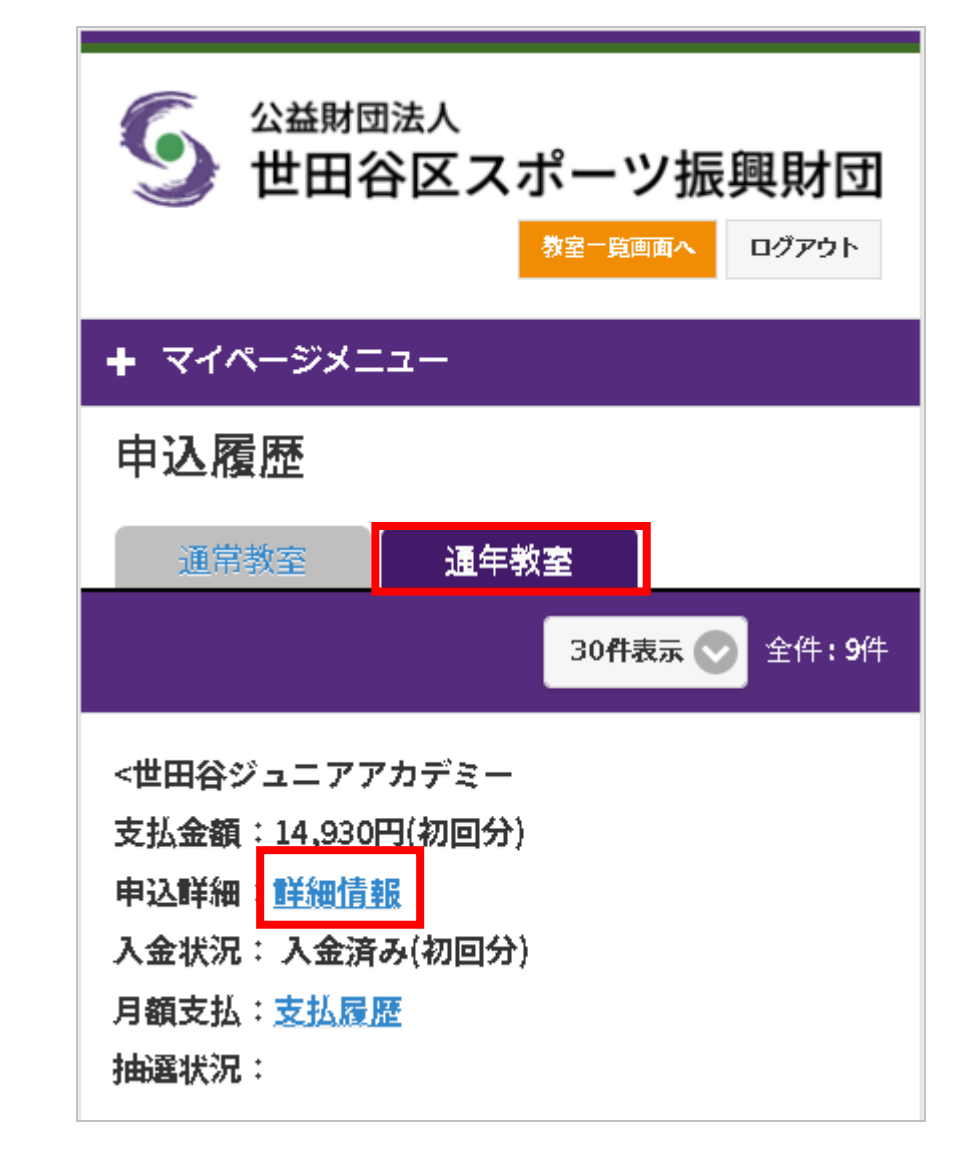

2 マイページ\_申込詳細

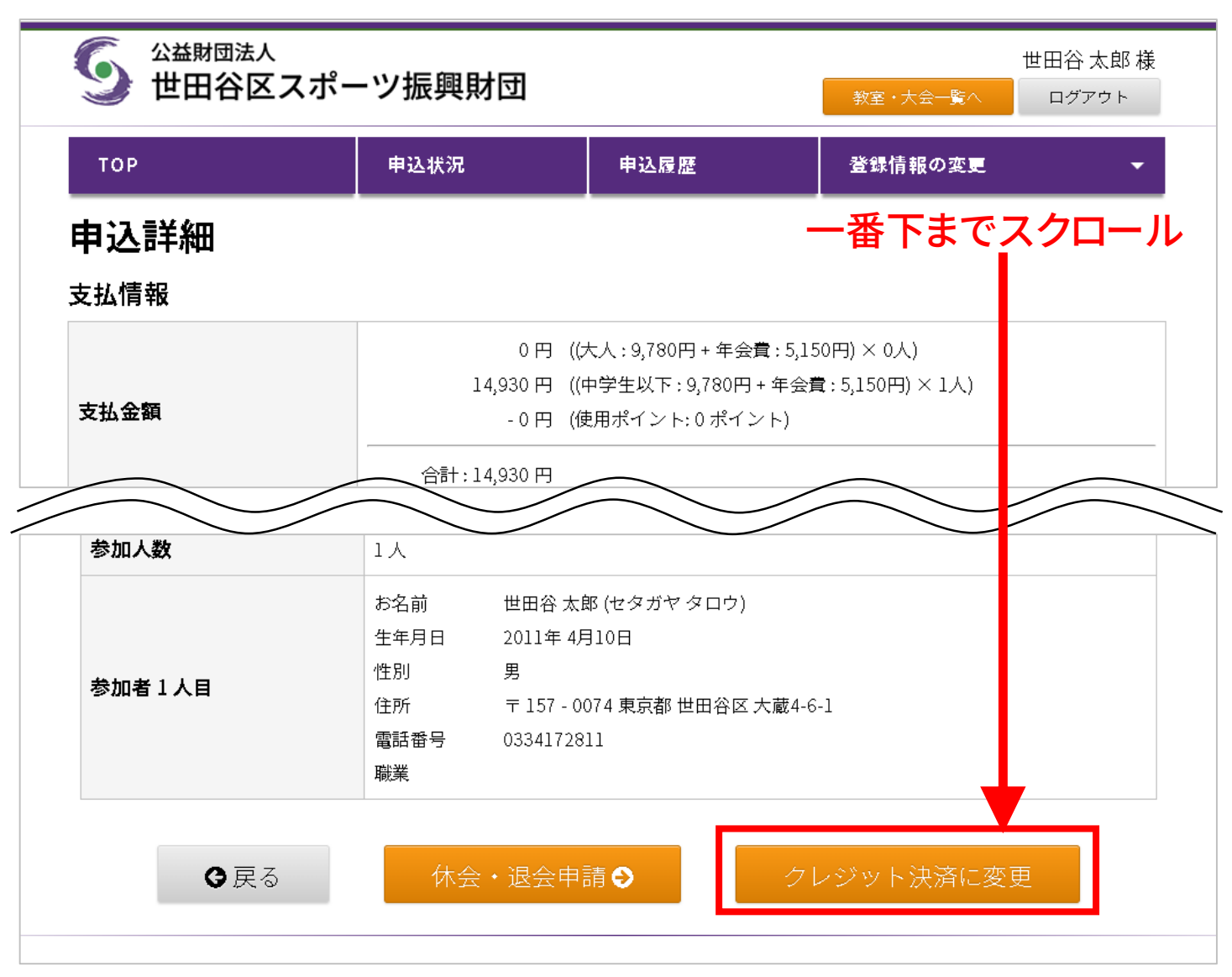

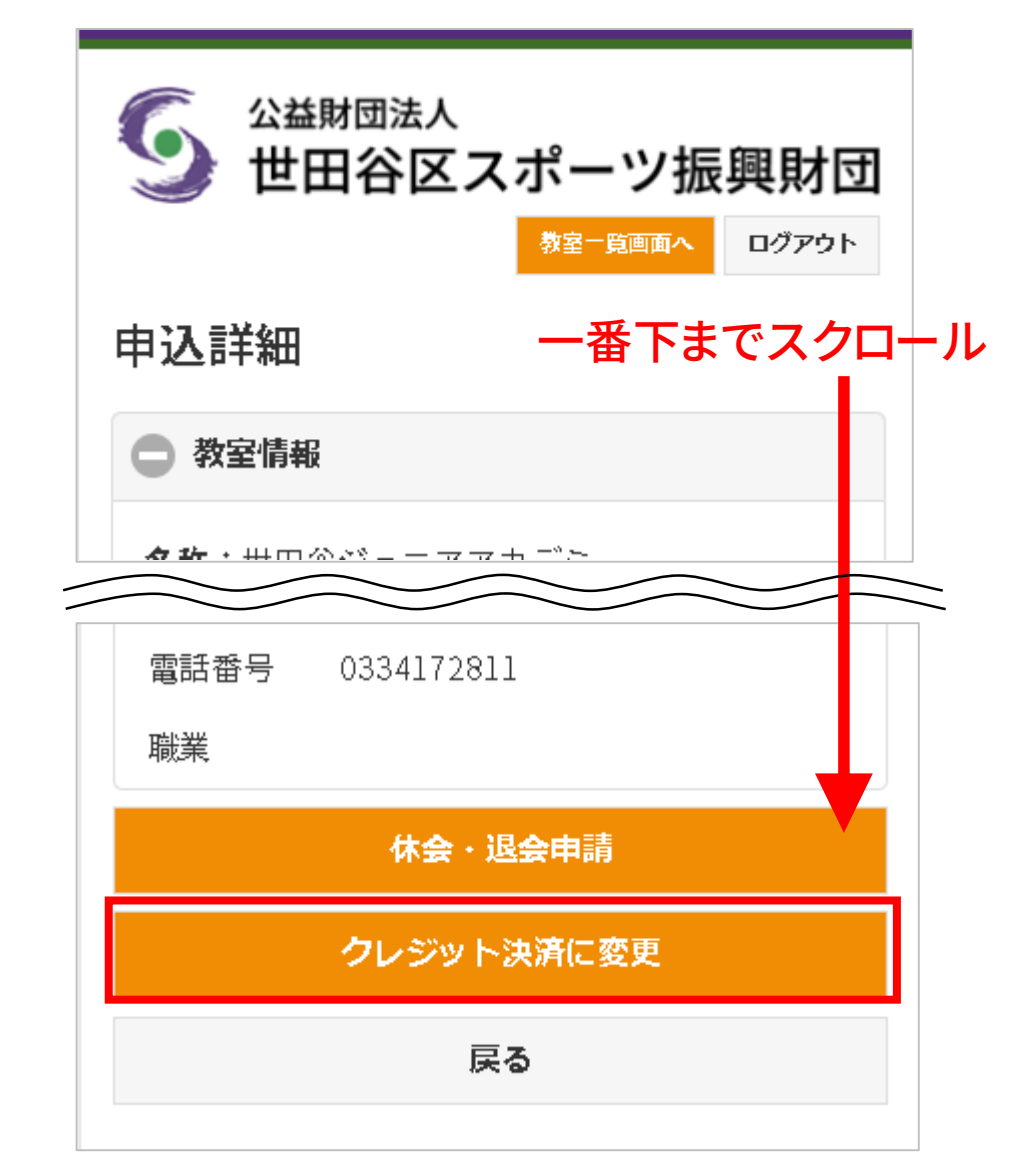

3 マイページ\_支払方法変更確認

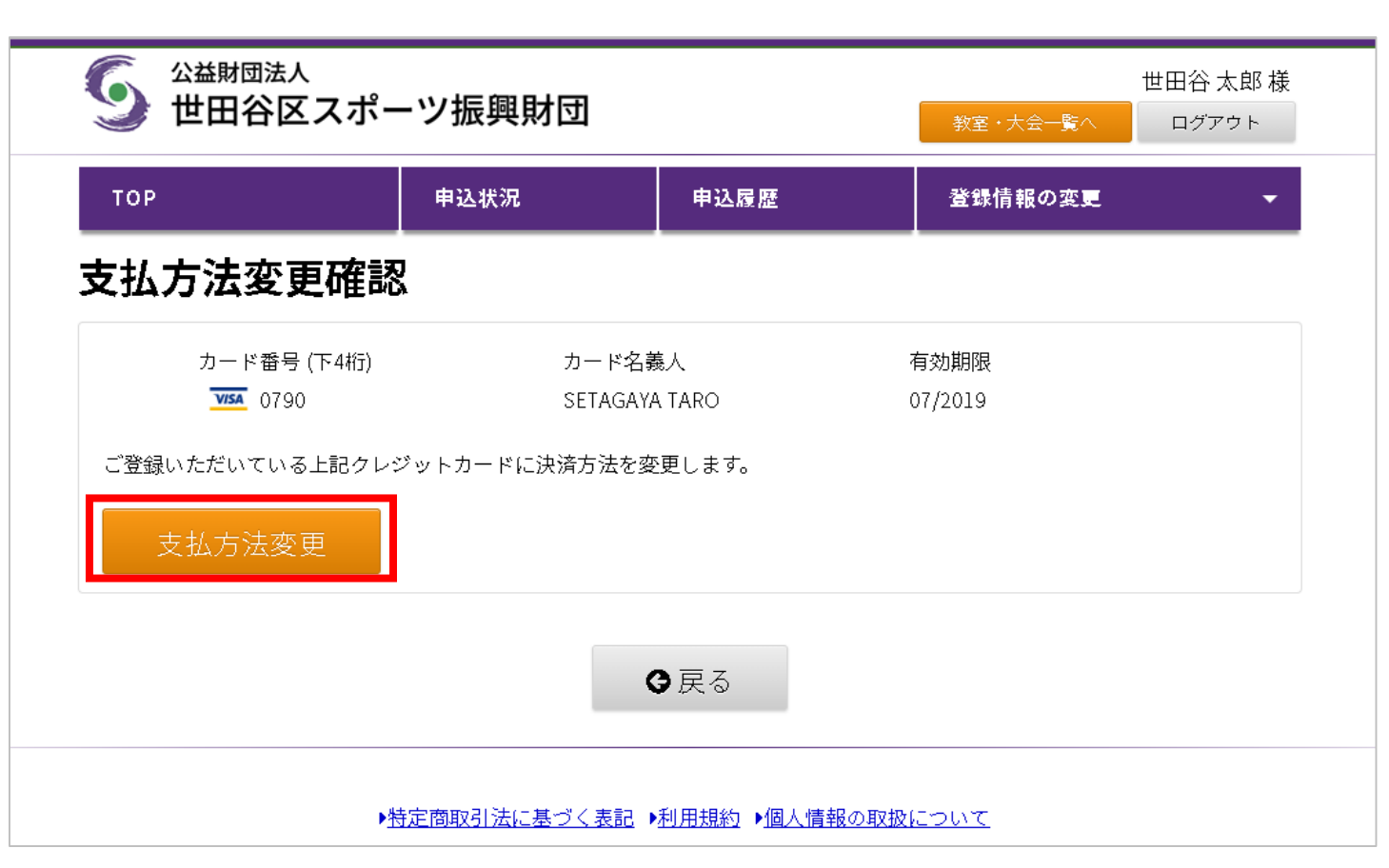

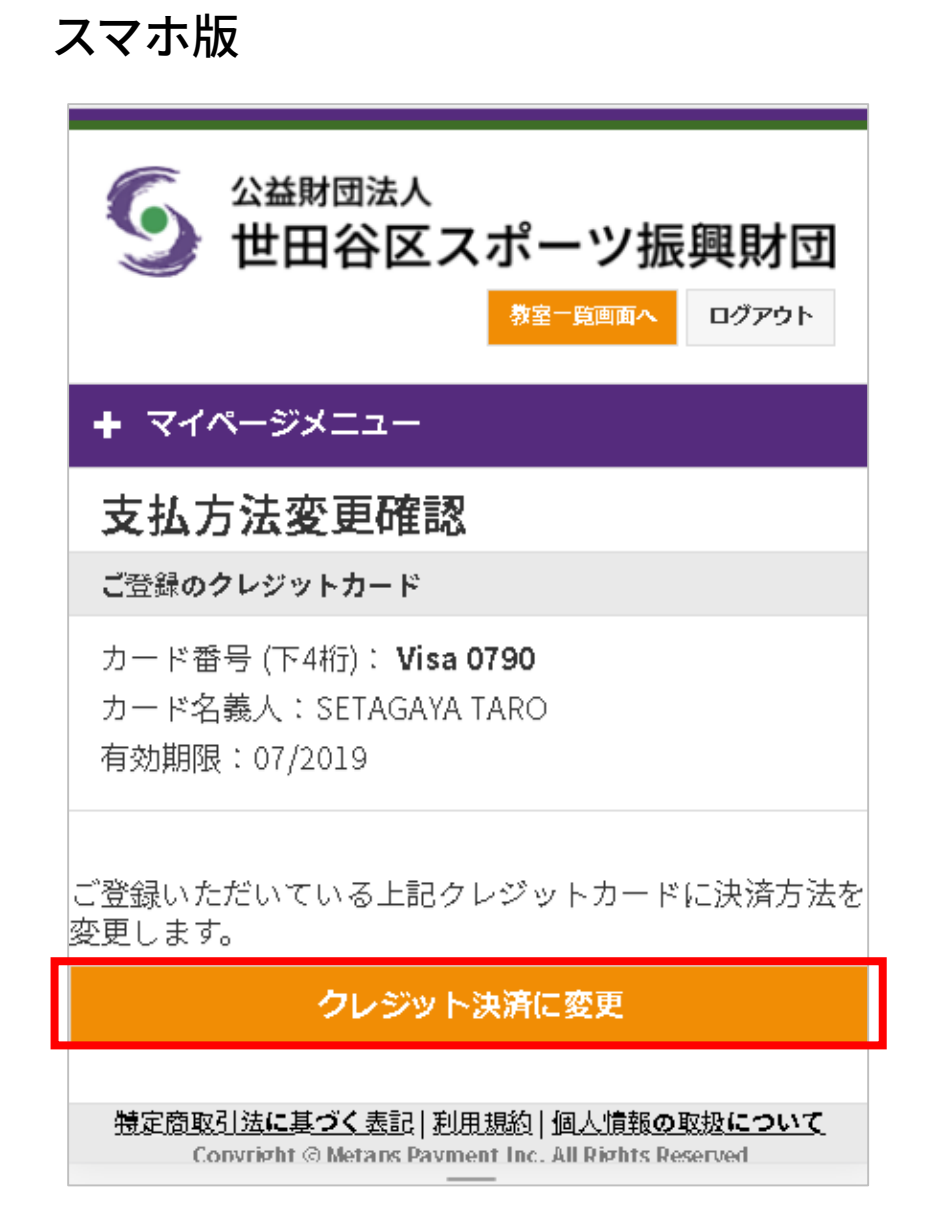

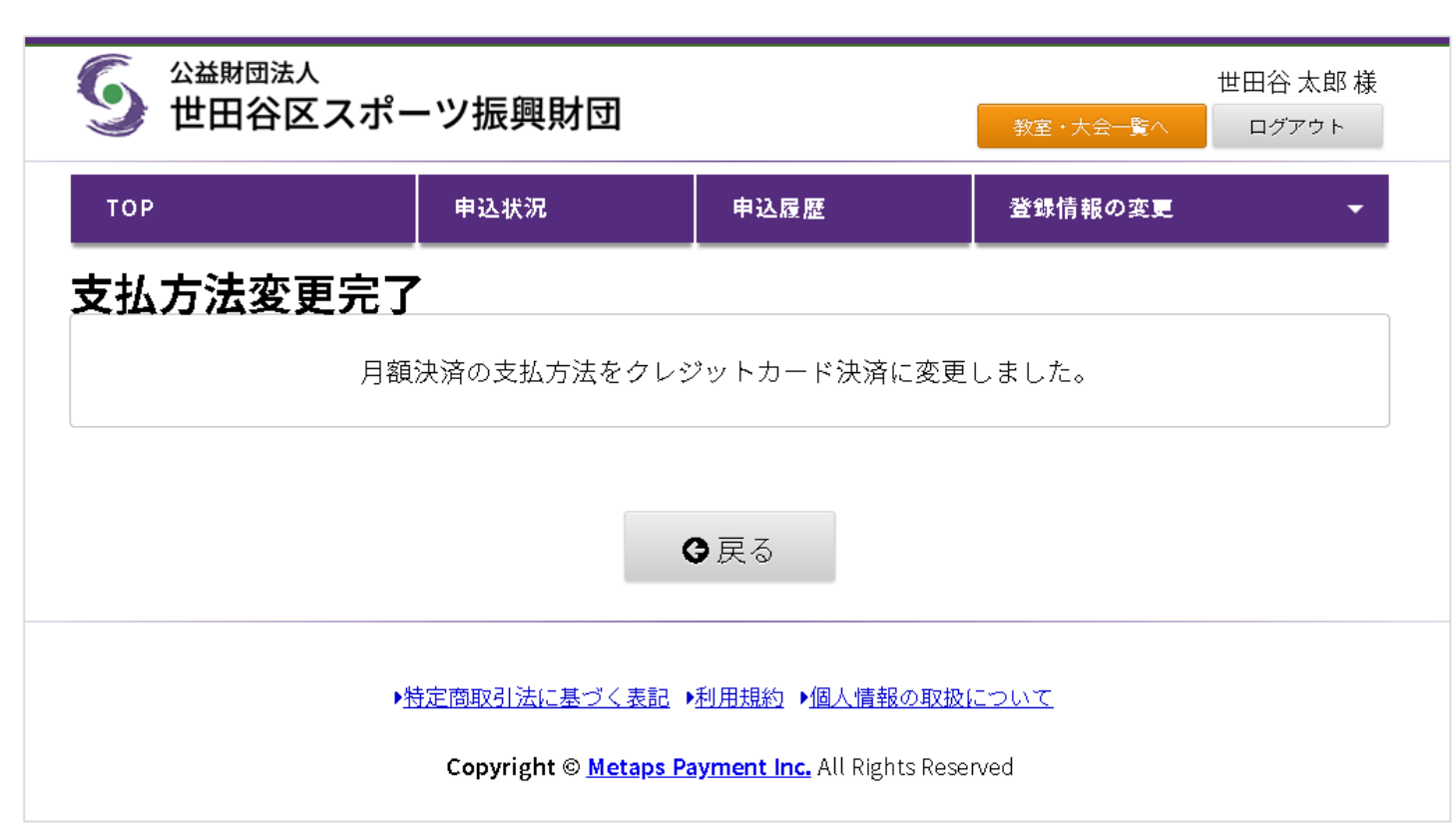

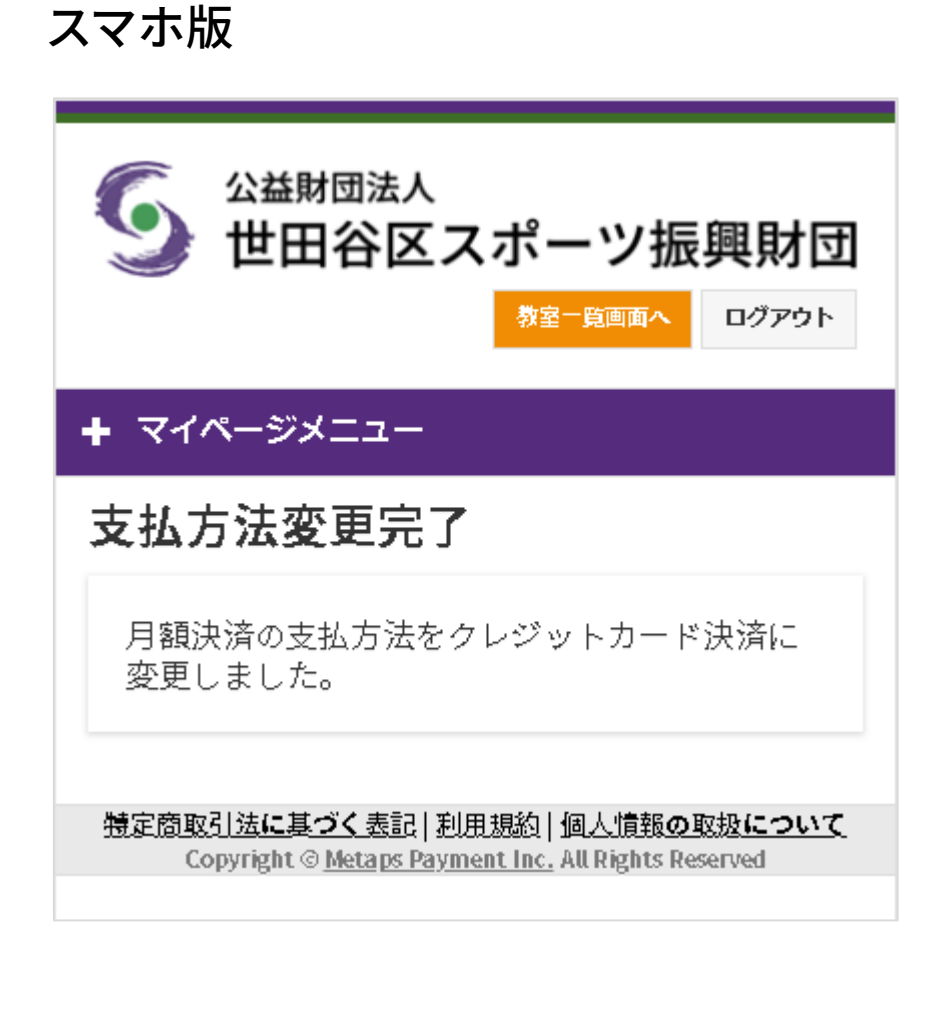

# マイページでクレジットカード未登録の場合

5 マイページ\_申込履歴

| S 2 A B M D A A A A A A A A A A A A A A A A A A | ーツ振興財団       | ]    | 1         | 教室・大会一覧へ | 世田谷 太郎 様<br>ログアウト |
|-------------------------------------------------|--------------|------|-----------|----------|-------------------|
| ТОР                                             | 申込状況         | 申込   | 覆歴        | 登録情報の変更  | •                 |
| 申込履歴                                            |              |      |           | 30#43    | 〒 ◆ 企业            |
| 通常教室 通年教室                                       |              |      |           | 301743   | <u> </u>          |
| 名称                                              | 支払金額         | 申込詳細 | 入金状況      | 月額支払     | 抽選結果              |
| 世田谷ジュニアアカデミー                                    | 14,930円(初回分) | 詳細   | 入金済み(初回分) | 支払履歴     |                   |
| 世田谷ジュニアアカデミー                                    | 14,930円(初回分) | 詳細   | 入金済み(初回分) | 支払履歴     |                   |

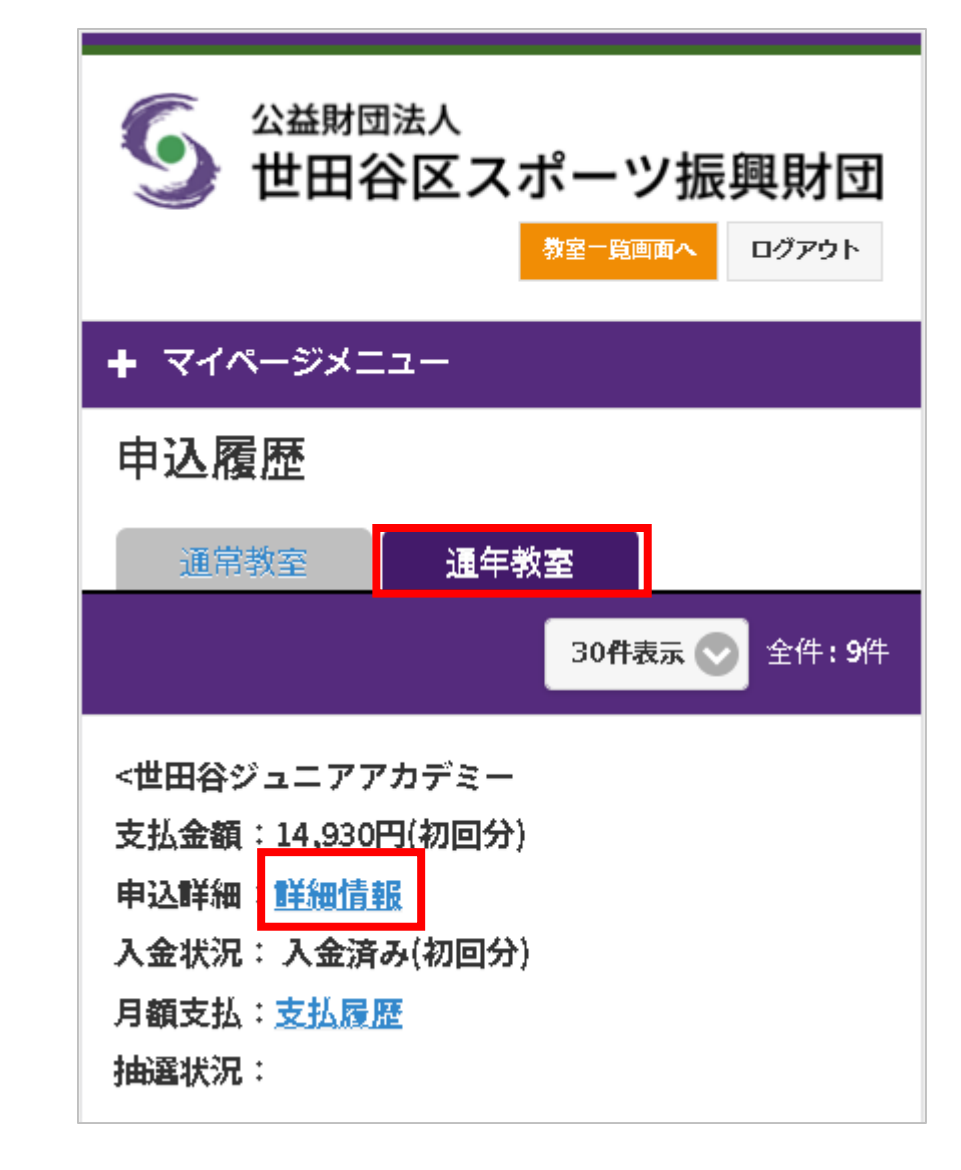

6 マイページ\_申込詳細

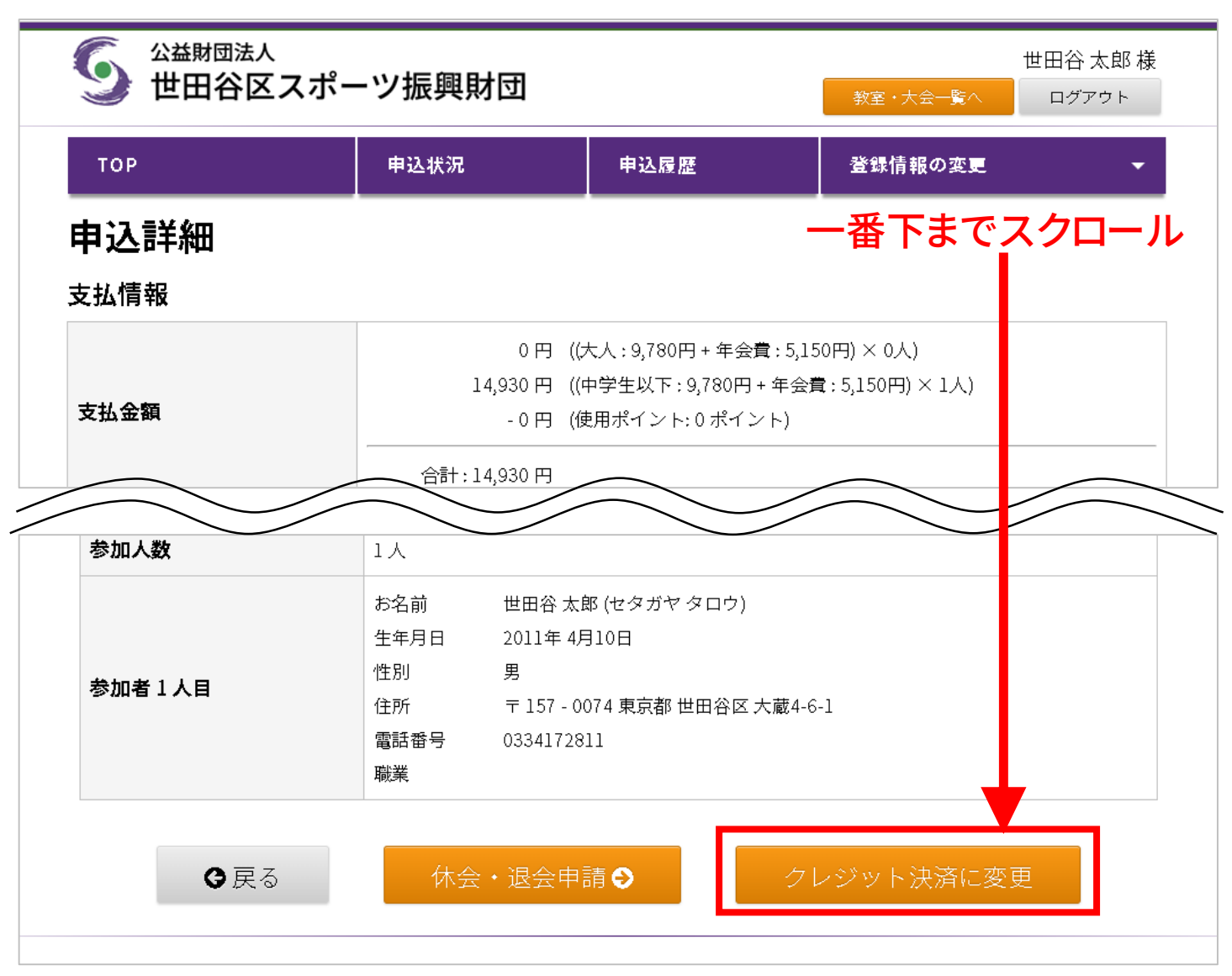

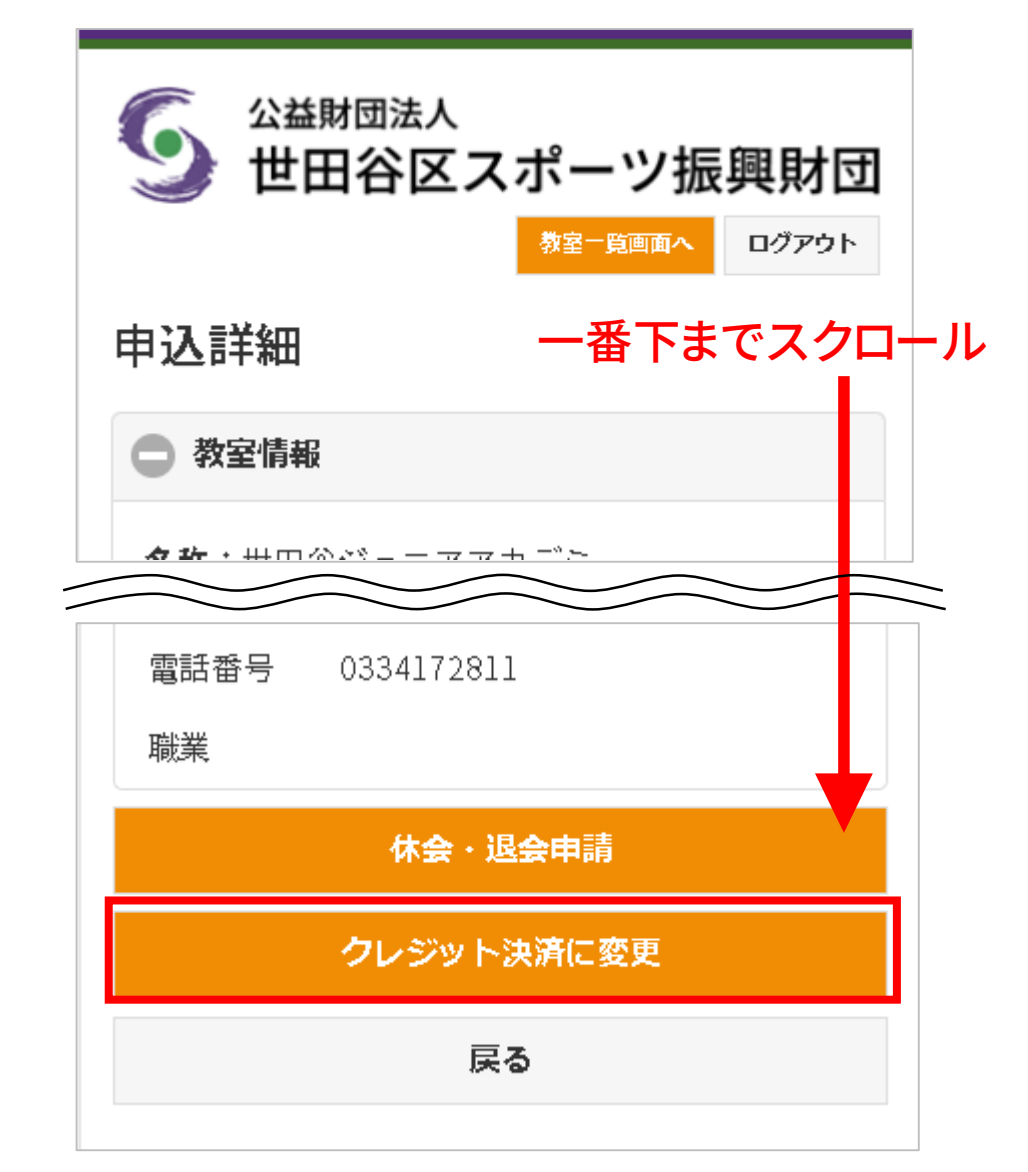

7 マイページ\_支払方法変更エラー

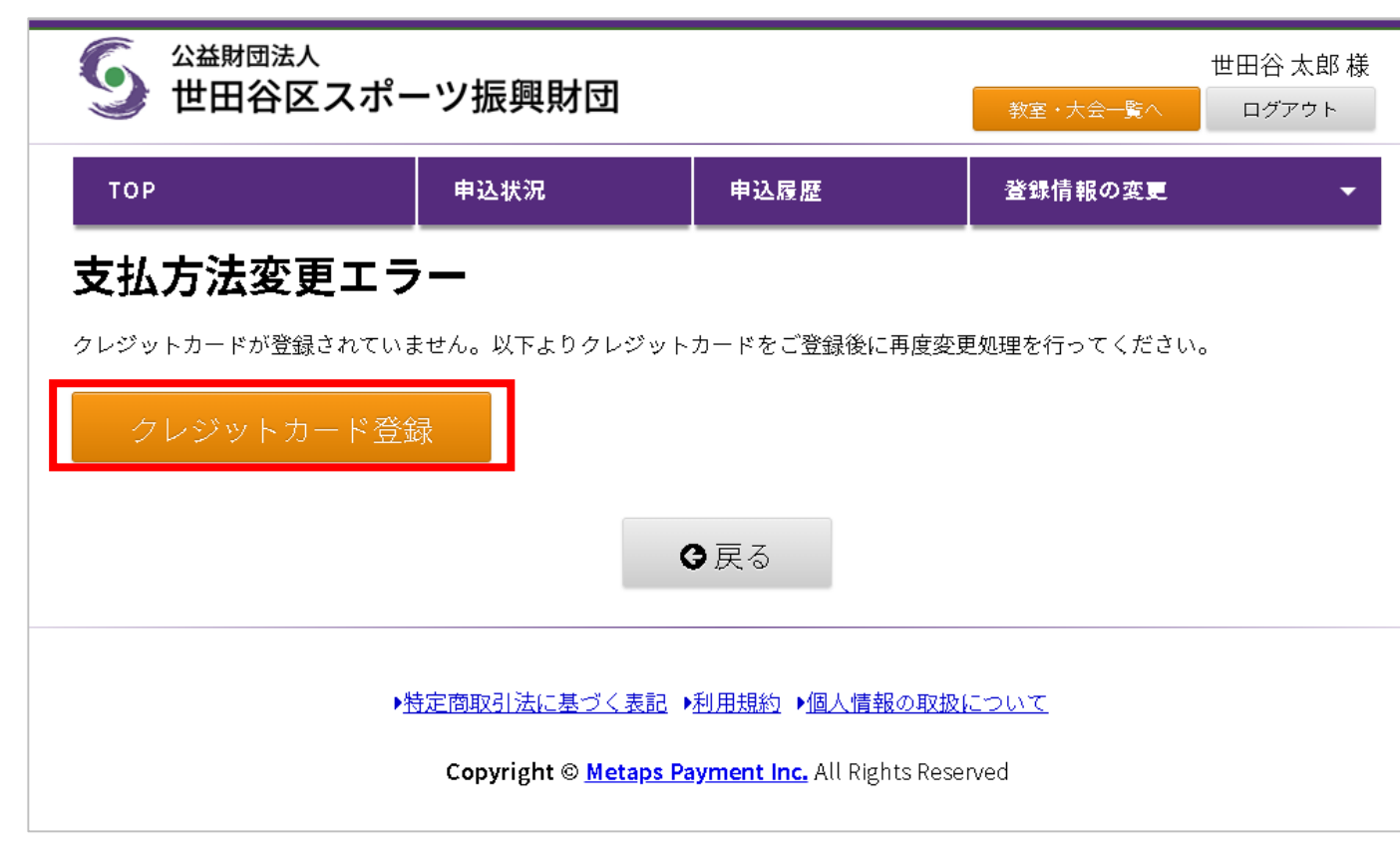

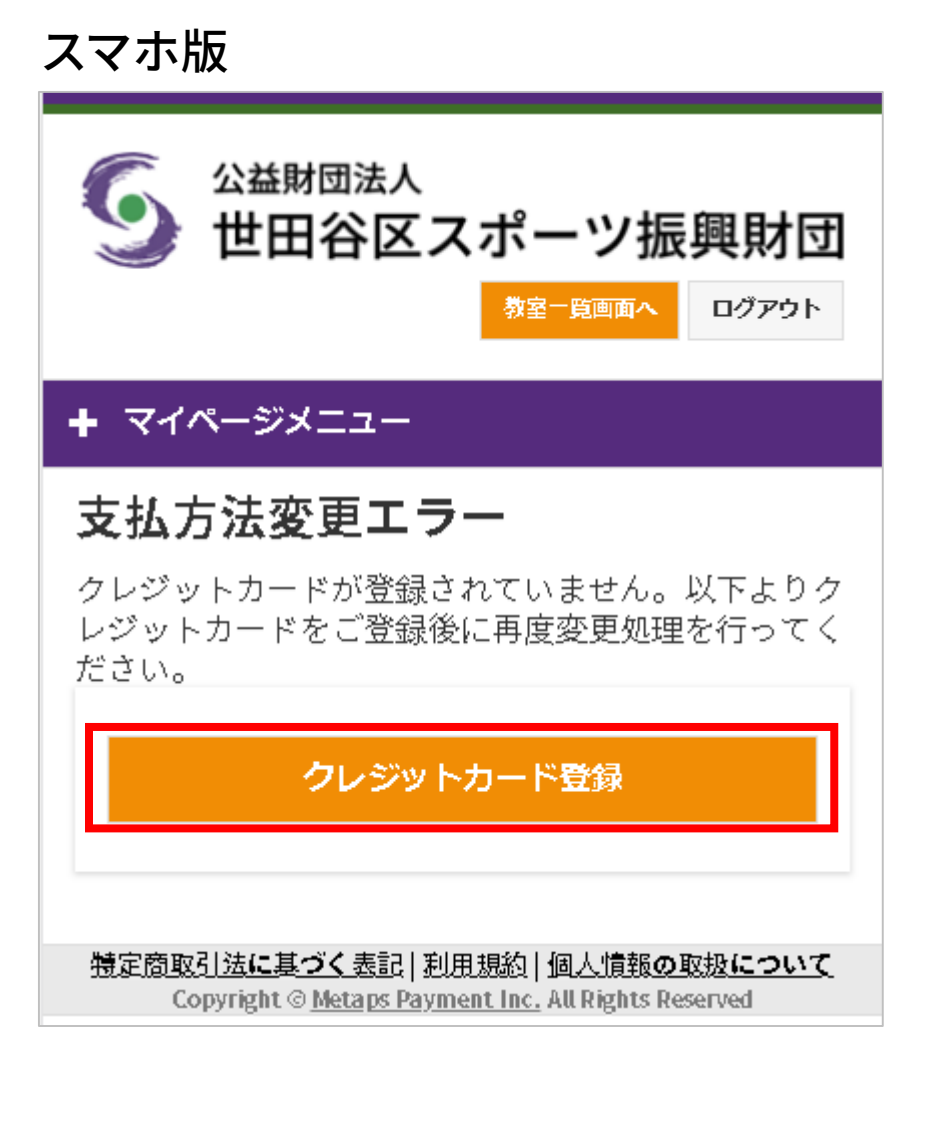

8 マイページ\_クレジットカード登録/変更

|                                                            | スポーツ振興財団                      |                                               | 教室・大会一覧へ | 世田谷 太郎 様<br>ログアウト |
|------------------------------------------------------------|-------------------------------|-----------------------------------------------|----------|-------------------|
| тор                                                        | 申込状況                          | 申込履歴                                          | 登録情報の変更  | •                 |
| クレジットカ                                                     | コード登録/変更                      |                                               |          |                   |
| クレジットカード                                                   | 登録/変更                         |                                               |          |                   |
| カード名義人                                                     |                               |                                               |          |                   |
| カード番号                                                      |                               |                                               |          |                   |
|                                                            |                               | ()<br>Inter Cade                              |          |                   |
| 有効期限                                                       |                               |                                               |          |                   |
| 01 • 19 •                                                  |                               |                                               |          |                   |
| セキュリティコード                                                  |                               |                                               |          |                   |
| 【セキュリティコードとは】                                              |                               |                                               |          |                   |
| VISA/Master/JCB/Diners<br>クレジットカード裏面、サイン<br>されている数字末尾3桁です。 | の場合<br>パネル右上に印字               | American Express<br>カード表面<br>AMERICAN EXPRESS |          |                   |
| American Expressの場合<br>クレジットカード表面、右上の<br>※セキュリティフードの記載     | 04桁です。<br>がおいカードでは            | 1234 56789 12345                              |          |                   |
| ※ ビギュリティコートの記載<br>決済ができません。別のカー<br>くか、カード会社までお問い           | *をご利用いただ セキュリティコード ◆ 合わせください。 | セキュリティコード                                     |          |                   |
|                                                            |                               | 2 十 26                                        |          |                   |
| クレジットフ                                                     | リート登録/変史                      | 八八夜                                           | 、シリツン    |                   |

#### スマホ版

| < 戻る                                                                                                    |  |
|----------------------------------------------------------------------------------------------------|--|
| <b>カード</b> 名義人                                                                                                    |  |
|                                                                                                    |  |
| <b>カー</b> ド番号                                                                                                    |  |
|                                                                                                    |  |
| 有効期限                                                                                                    |  |
| 01 📀 / 19 📀                                                                                                    |  |
| セキュリティーコード                                                                                                    |  |
|                                                                                                    |  |
| 【セキュリティコードとは】<br>VISA/Master/JCB/Dinersの唱合<br>クレジットカード裏面、サインパネル右上に印字<br>されている数字末尾3桁です。<br>VISA/MastriJCB/Diners<br>カード裏面 |  |
| ご#8<br>山田花子 123496(23)<br>セキュリティコード ◀                                                                                    |  |
| American Expressの場合<br>クレジットカード表面、右上の4桁です。<br>※セキュリティコードの記載がないカードでは<br>決済ができません。別のカードをご利用いただ<br>くか、カード会社までお問い合わせください。    |  |
| American Express<br>カード表面<br>1234 66789 12343<br>www.wo.vana<br>セキュリディコード・                                               |  |
| クレジットカード登録/変更                                                                                                    |  |

入力後、クリック

## 9 マイページ\_クレジットカードの登録/変更

PC版

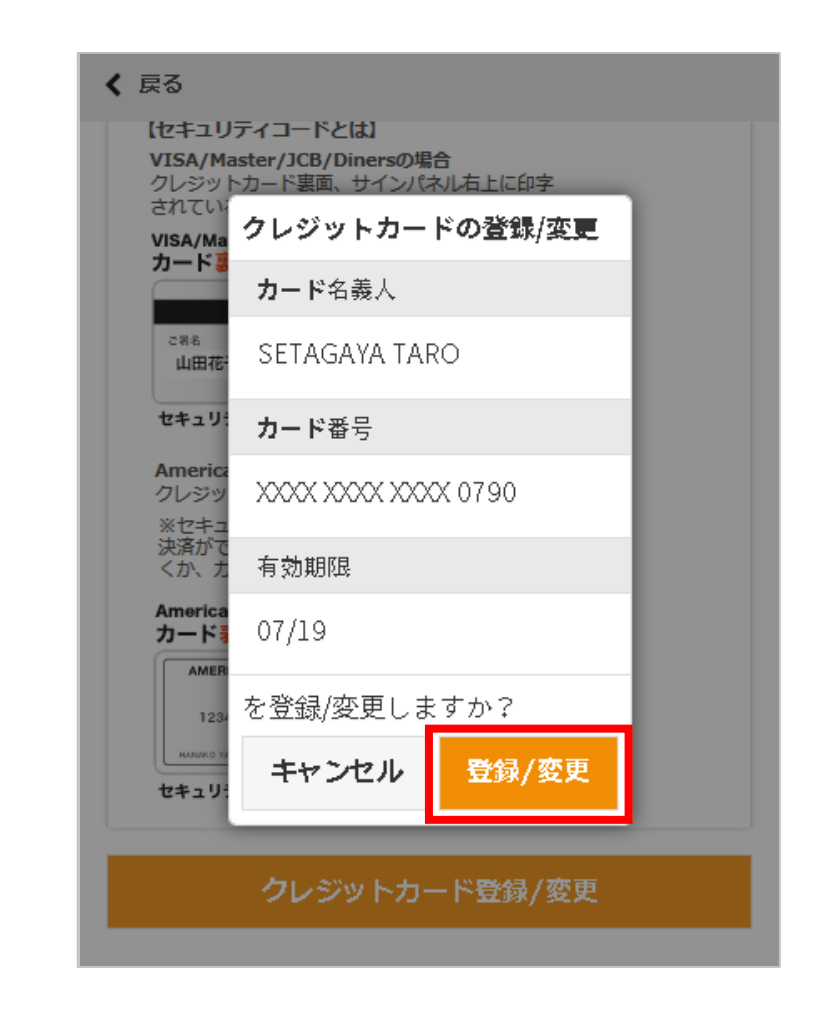

10 マイページ\_支払方法変更確認

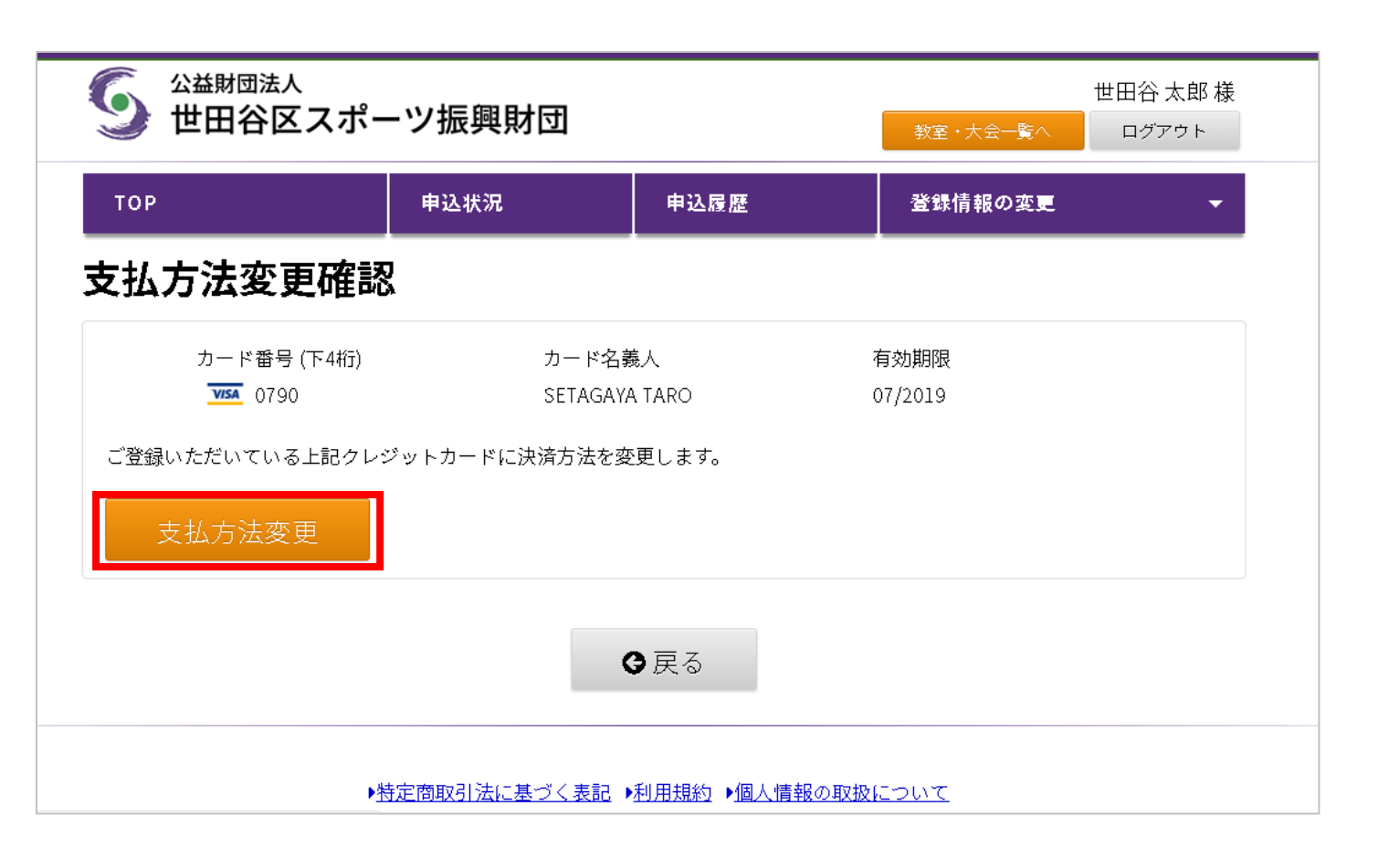

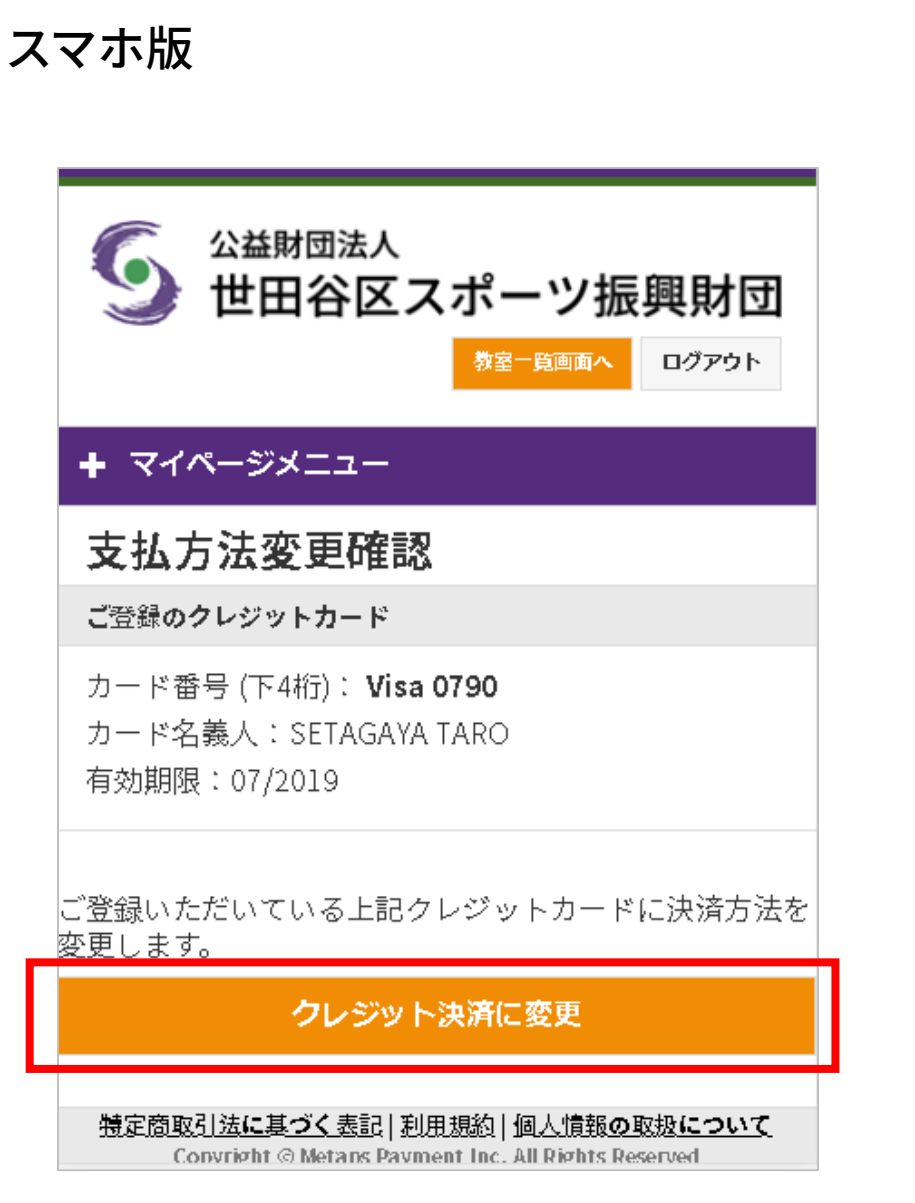

11 マイページ\_支払方法変更完了

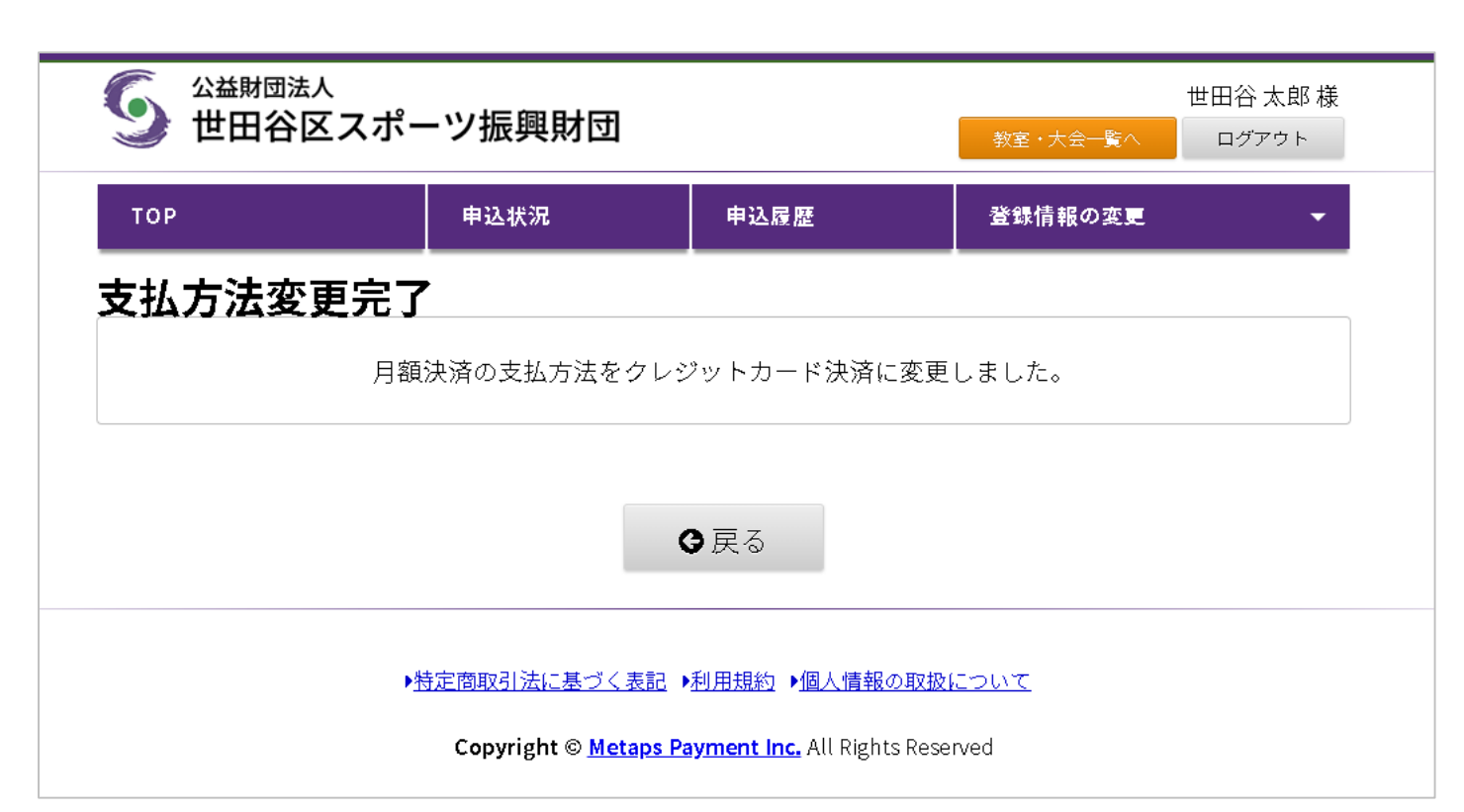

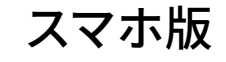

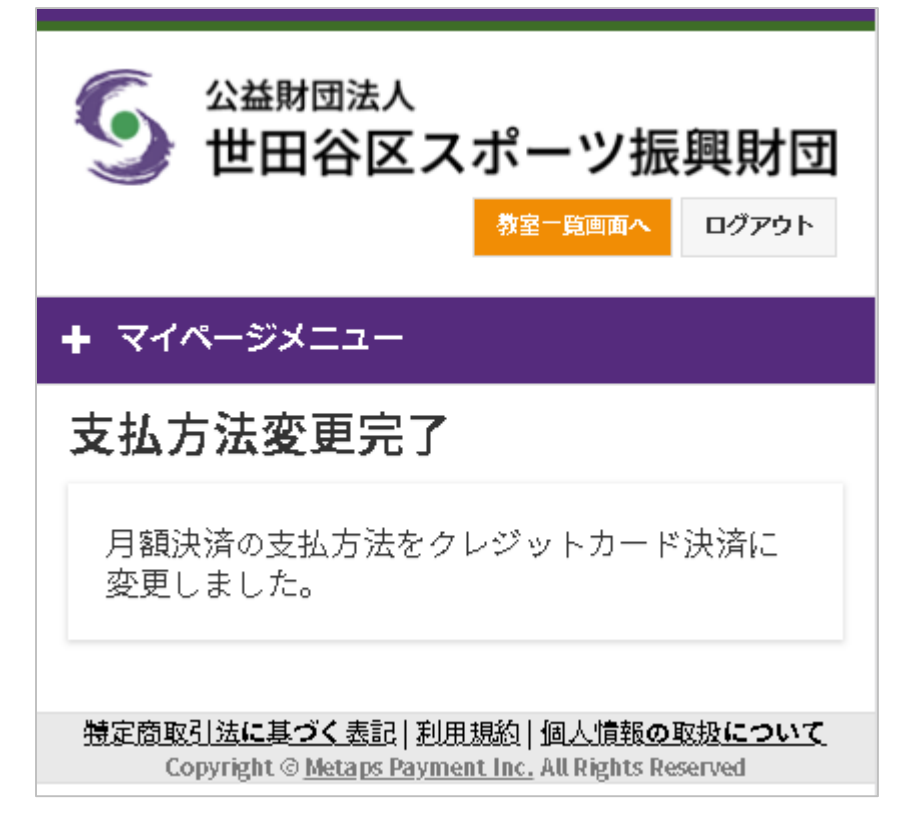